# 在RV130和RV130W上配置计划

# 目标

计划可应用于防火墙访问规则和互联网访问策略。这意味着可以根据规则或策略需要应用到路 由器的时间安排规则或策略。管理员可以使用特定的开始时间和停止时间计划路由器的规则或 策略。因此,在一周中的某些时间内,路由器可以阻止或允许流量进入网络。

本文档旨在向您展示如何在RV130和RV130W上添加、编辑和删除计划。

# 适用设备

·RV130

·RV130W

### 添加计划

步骤1.登录路由器配置实用程序并选择**Firewall > Schedule Management**。将打*开"调度*管理 "页:

| Schedule Management |                     |                    |      |            |          |  |  |
|---------------------|---------------------|--------------------|------|------------|----------|--|--|
|                     | Sche                | dule Table         |      |            |          |  |  |
|                     |                     | Name               | Days | Start Time | End Time |  |  |
|                     | 1                   | No data to display |      |            |          |  |  |
|                     | Add Row Edit Delete |                    |      |            |          |  |  |
| [                   | Save Cancel         |                    |      |            |          |  |  |

步骤2.单击**添加行**添加新计划。

| Schedule Management |                     |            |      |            |          |  |  |
|---------------------|---------------------|------------|------|------------|----------|--|--|
|                     | Sche                | dule Table |      |            |          |  |  |
|                     |                     | Name       | Days | Start Time | End Time |  |  |
| No data to display  |                     |            |      |            |          |  |  |
|                     | Add Row Edit Delete |            |      |            |          |  |  |
|                     | Save Cancel         |            |      |            |          |  |  |

将打开*添加/编辑计划*页面:

| Add/Edit Schedules |                                                                                         |  |  |  |  |
|--------------------|-----------------------------------------------------------------------------------------|--|--|--|--|
| Add/Edit Sch       | dd/Edit Schedules Configuration                                                         |  |  |  |  |
| Name:              |                                                                                         |  |  |  |  |
| Scheduled Da       | ays                                                                                     |  |  |  |  |
| Do you want th     | his schedule to be active on all days or specific days?                                 |  |  |  |  |
|                    | All Days 🗸                                                                              |  |  |  |  |
| Monday:            |                                                                                         |  |  |  |  |
| Tuesday:           |                                                                                         |  |  |  |  |
| Wednesday:         |                                                                                         |  |  |  |  |
| Thursday:          |                                                                                         |  |  |  |  |
| Friday:            |                                                                                         |  |  |  |  |
| Saturday:          |                                                                                         |  |  |  |  |
| Sunday:            |                                                                                         |  |  |  |  |
| Scheduled Ti       | ime of Day                                                                              |  |  |  |  |
| Do you want the    | Do you want this schedule to be active on all days or at specific times during the day? |  |  |  |  |
|                    | All Times -                                                                             |  |  |  |  |
| Start time:        | 12 - Hours 00 - Minutes AM -                                                            |  |  |  |  |
| End time:          | 12 - Hours 00 - Minutes AM -                                                            |  |  |  |  |
| Save               | Cancel Back                                                                             |  |  |  |  |

步骤3.在名称字段中输入新计划的名称。

| Add/Edit Sche                                                        | dules Configuration |  |  |  |  |
|----------------------------------------------------------------------|---------------------|--|--|--|--|
| Name:                                                                | TThWeekends         |  |  |  |  |
| Scheduled Days                                                       |                     |  |  |  |  |
| Do you want this schedule to be active on all days or specific days? |                     |  |  |  |  |
| Specific Days 👻                                                      |                     |  |  |  |  |

第4步:从*Scheduled Days*下拉菜单中选择All Days或Specific Days。如果希望计划每天发生 ,请选择All Days;如果希望计划在选定日期发生,请选择Specific Days。如果选择All Days ,请跳至步骤6。

| Add/Edit Schedules Configuration |                                       |  |  |
|----------------------------------|---------------------------------------|--|--|
| Name:                            | T Th Weekend Schedules                |  |  |
| Scheduled [                      | Jays                                  |  |  |
| Do you want                      | this schedule to be active on al      |  |  |
| Monday:                          | All Days<br>All Days<br>Specific Days |  |  |
| Tuesday:                         |                                       |  |  |
| Wednesday:                       |                                       |  |  |
| Thursday:                        |                                       |  |  |
| Friday:                          |                                       |  |  |
| Saturday:                        |                                       |  |  |
| Sunday:                          |                                       |  |  |

步骤5.选中以下复选框,以选中要计划处于活动状态的特定日期。

| Add/Edit Schedules                                                                      |                                                         |  |  |  |  |
|-----------------------------------------------------------------------------------------|---------------------------------------------------------|--|--|--|--|
| Add/Edit Sch                                                                            | edules Configuration                                    |  |  |  |  |
| Name:                                                                                   | T Th Weekend Schedules                                  |  |  |  |  |
| Scheduled D                                                                             | ays                                                     |  |  |  |  |
| Do you want th                                                                          | his schedule to be active on all days or specific days? |  |  |  |  |
|                                                                                         | Specific Days 👻                                         |  |  |  |  |
| Monday:                                                                                 |                                                         |  |  |  |  |
| Tuesday:                                                                                |                                                         |  |  |  |  |
| Wednesday:                                                                              |                                                         |  |  |  |  |
| Thursday:                                                                               |                                                         |  |  |  |  |
| Friday:                                                                                 |                                                         |  |  |  |  |
| Saturday:                                                                               |                                                         |  |  |  |  |
| Sunday:                                                                                 |                                                         |  |  |  |  |
| Scheduled Ti                                                                            | Scheduled Time of Day                                   |  |  |  |  |
| Do you want this schedule to be active on all days or at specific times during the day? |                                                         |  |  |  |  |
|                                                                                         | Specific Times 👻                                        |  |  |  |  |
| Start time:                                                                             | 12 - Hours 00 - Minutes AM -                            |  |  |  |  |
| End time:                                                                               | 10 ▼ Hours 00 ▼ Minutes PM ▼                            |  |  |  |  |

第6步:从Scheduled Time of Day下拉菜**单中选择All Times**或Specific Times。如果希望计划 连续发生,请选择All Times;如果希望计划于指定期间内发生,请选择Specific Times。如果 选择All Times,请跳至步骤8。

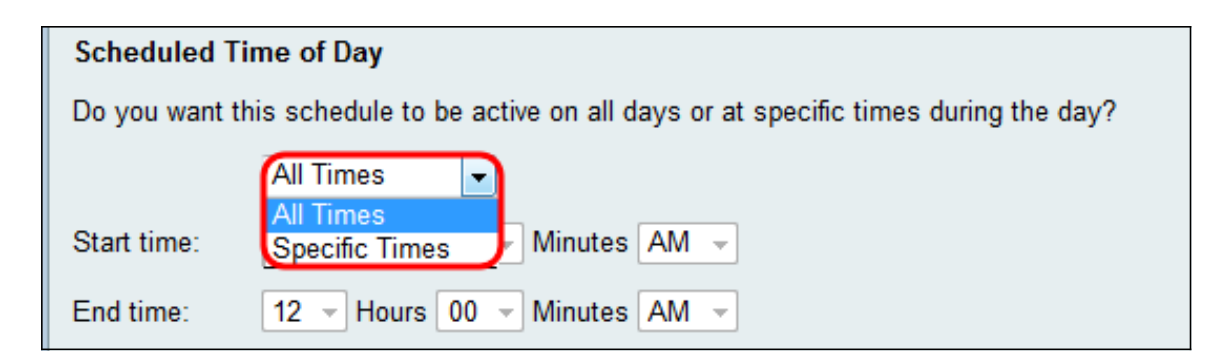

步骤7.如果在步骤6中选择**特定时间**,请在"开始时间"部分设置活动计划的开始时间。

| Scheduled Time of Day                                                                   |                              |  |  |  |
|-----------------------------------------------------------------------------------------|------------------------------|--|--|--|
| Do you want this schedule to be active on all days or at specific times during the day? |                              |  |  |  |
|                                                                                         | Specific Times 👻             |  |  |  |
| Start time:                                                                             | 12 - Hours 00 - Minutes AM - |  |  |  |
| End time:                                                                               | 10                           |  |  |  |

步骤8.在"终止时间"字段中为活动计划设置结束时间。

| Scheduled Time of Day                                                                   |                              |  |  |  |
|-----------------------------------------------------------------------------------------|------------------------------|--|--|--|
| Do you want this schedule to be active on all days or at specific times during the day? |                              |  |  |  |
|                                                                                         | Specific Times 👻             |  |  |  |
| Start time:                                                                             | 12 - Hours 00 - Minutes AM - |  |  |  |
| End time:                                                                               | 10 - Hours 00 - Minutes PM - |  |  |  |

步骤9.点击**保存**以保存新配置的计划。

| Add/Edit Schedules |                                                                             |  |  |  |  |
|--------------------|-----------------------------------------------------------------------------|--|--|--|--|
| Add/Edit Sch       | /Edit Schedules Configuration                                               |  |  |  |  |
| Name:              | T Th Weekend Schedules                                                      |  |  |  |  |
| Scheduled [        | Days                                                                        |  |  |  |  |
| Do you want        | this schedule to be active on all days or specific days?                    |  |  |  |  |
|                    | Specific Days 👻                                                             |  |  |  |  |
| Monday:            |                                                                             |  |  |  |  |
| Tuesday:           |                                                                             |  |  |  |  |
| Wednesday:         |                                                                             |  |  |  |  |
| Thursday:          |                                                                             |  |  |  |  |
| Friday:            |                                                                             |  |  |  |  |
| Saturday:          |                                                                             |  |  |  |  |
| Sunday:            |                                                                             |  |  |  |  |
| Scheduled 1        | Time of Day                                                                 |  |  |  |  |
| Do you want        | this schedule to be active on all days or at specific times during the day? |  |  |  |  |
|                    | Specific Times 👻                                                            |  |  |  |  |
| Start time:        | 12 - Hours 00 - Minutes AM -                                                |  |  |  |  |
| End time:          | 10 - Hours 00 - Minutes PM -                                                |  |  |  |  |
| Save               | Cancel Back                                                                 |  |  |  |  |

新配置的计划会添加到*计划表*。

| Schedule Management Configuration settings have been saved successfully |                                     |            |          |  |  |  |
|-------------------------------------------------------------------------|-------------------------------------|------------|----------|--|--|--|
| Schedule Table                                                          |                                     |            |          |  |  |  |
| Name                                                                    | Days                                | Start Time | End Time |  |  |  |
| TThWeekends                                                             | Tuesday, Thursday, Saturday, Sunday | 12:00 AM   | 10:00 PM |  |  |  |
| Add Row Edit Delete                                                     | Add Row Edit Delete                 |            |          |  |  |  |
| Save Cancel                                                             |                                     |            |          |  |  |  |
|                                                                         |                                     |            |          |  |  |  |

## 编辑计划

第1步:在*Schedule Management页*中,选中要编辑的计划旁边的复选框。

| Schedule Management Configuration settings have been saved successfully |      |            |          |  |  |
|-------------------------------------------------------------------------|------|------------|----------|--|--|
| Schedule Table                                                          |      |            |          |  |  |
| Name                                                                    | Days | Start Time | End Time |  |  |
| TThWeekends                                                             |      |            | 10:00 PM |  |  |
| Add Row Edit Delete                                                     |      |            |          |  |  |
| Save Cancel                                                             |      |            |          |  |  |

## 步骤2.单击Edit编辑计划。

| Schedule Management Configuration settings have been saved successfully |      |            |          |  |  |  |
|-------------------------------------------------------------------------|------|------------|----------|--|--|--|
| Schedule Table                                                          |      |            |          |  |  |  |
| Name                                                                    | Days | Start Time | End Time |  |  |  |
| TThWeekends                                                             |      |            | 10:00 PM |  |  |  |
| Add Row Edit Delete                                                     |      |            |          |  |  |  |
| Save Cancel                                                             |      |            |          |  |  |  |

## 将打开*添加/编辑计划*页面:

| Add/Edit Schedules    |                                                                            |  |  |  |  |
|-----------------------|----------------------------------------------------------------------------|--|--|--|--|
| Add/Edit Sch          | Add/Edit Schedules Configuration                                           |  |  |  |  |
| Name:                 | T Th Weekend Schedules                                                     |  |  |  |  |
| Scheduled D           | Scheduled Days                                                             |  |  |  |  |
| Do you want t         | his schedule to be active on all days or specific days?                    |  |  |  |  |
|                       | Specific Days 👻                                                            |  |  |  |  |
| Monday:               |                                                                            |  |  |  |  |
| Tuesday:              |                                                                            |  |  |  |  |
| Wednesday:            |                                                                            |  |  |  |  |
| Thursday:             |                                                                            |  |  |  |  |
| Friday:               |                                                                            |  |  |  |  |
| Saturday:             |                                                                            |  |  |  |  |
| Sunday:               |                                                                            |  |  |  |  |
| Scheduled Time of Day |                                                                            |  |  |  |  |
| Do you want t         | his schedule to be active on all days or at specific times during the day? |  |  |  |  |
|                       | Specific Times 👻                                                           |  |  |  |  |
| Start time:           | 12 - Hours 00 - Minutes AM -                                               |  |  |  |  |
| End time:             | 10 - Hours 00 - Minutes PM -                                               |  |  |  |  |

步骤3.根据需要重新配置参数,然后单击Save。

步骤1.在"计划*管理"*页中,勾选要删除的计划旁边的复选框。

| Schedule Management Configuration settings have been saved successfully |      |      |            |          |  |  |
|-------------------------------------------------------------------------|------|------|------------|----------|--|--|
| Schedule Table                                                          |      |      |            |          |  |  |
|                                                                         | Name | Days | Start Time | End Time |  |  |
|                                                                         |      |      |            |          |  |  |
| Add Row Edit Delete                                                     |      |      |            |          |  |  |
| Save Cancel                                                             |      |      |            |          |  |  |

#### 步骤2.点击**删除**以删除计划。

| Schedule Management Configuration settings have been saved successfully |      |      |            |          |  |  |
|-------------------------------------------------------------------------|------|------|------------|----------|--|--|
| Schedule Table                                                          |      |      |            |          |  |  |
|                                                                         | Name | Days | Start Time | End Time |  |  |
| <b>V</b>                                                                |      |      |            |          |  |  |
| Add Row Edit Delete Save Cancel                                         |      |      |            |          |  |  |

## 步骤3.单击Save保存配置。

| Schedule Management                                 |                                     |            |          |  |  |  |
|-----------------------------------------------------|-------------------------------------|------------|----------|--|--|--|
| Configuration settings have been saved successfully |                                     |            |          |  |  |  |
| You must save before you can edit or delete.        |                                     |            |          |  |  |  |
| Schedule Table                                      |                                     |            |          |  |  |  |
| Name                                                | Days                                | Start Time | End Time |  |  |  |
| TThWeekends                                         | Tuesday, Thursday, Saturday, Sunday | 12:00 AM   | 10:00 PM |  |  |  |
| Add Row Edit Delete                                 |                                     |            |          |  |  |  |
| Save Cancel                                         |                                     |            |          |  |  |  |

#### 关于此翻译

思科采用人工翻译与机器翻译相结合的方式将此文档翻译成不同语言,希望全球的用户都能通过各 自的语言得到支持性的内容。

请注意:即使是最好的机器翻译,其准确度也不及专业翻译人员的水平。

Cisco Systems, Inc. 对于翻译的准确性不承担任何责任,并建议您总是参考英文原始文档(已提供 链接)。